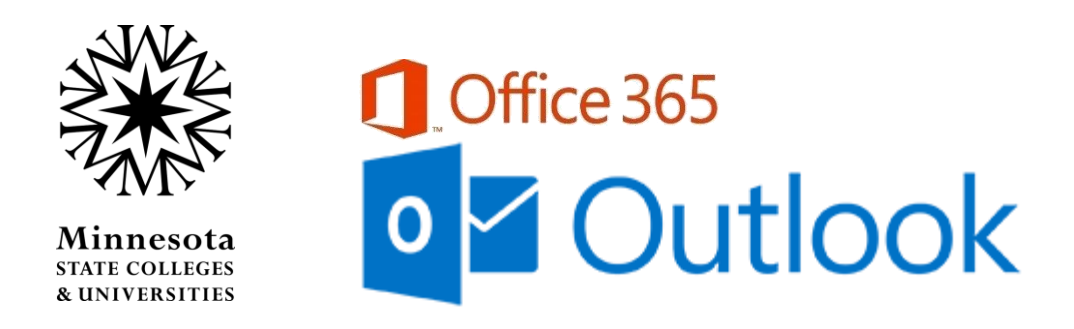

## Change the Default Outlook Address Book

A feature of the MnSCU Office 365 Tenant is a "Global" **Outlook address book** -- email addresses for everyone in the tenant.

The default Address Book is the "Offline Global Address List:"

| 🛄 Address Book: Offlin                | e Global Address List   |                             |          | - • •    |
|---------------------------------------|-------------------------|-----------------------------|----------|----------|
| File Edit Tools                       |                         |                             |          |          |
| Search: <ul> <li>Name only</li> </ul> | More columns Address Ba | ok<br>obal Address List - a | ✓ Advan  | ced Find |
| Name                                  | Title                   | Business Phone              | Location | Departme |
| Aphera Linda L                        |                         |                             |          | Sociala  |

The offline address book reduces response time delays that would be created with a live connection to the Global Address List.

## To eliminate the need to filter out the addresses not associated with your campus/system office, change your default address book.

- 1. Open Outlook on your desktop.
- 2. Open the Address Book, which can be found on the Home tab.

| oz 🗄 🕤 =               | :                                             | Inbox -          | - Outlook               | ? 🗈 – 🗆 🗙 |
|------------------------|-----------------------------------------------|------------------|-------------------------|-----------|
| FILE HOME SENE         | / RECEIVE FOLDER                              | N VIEW ADOBE PDF |                         |           |
| New New<br>Email Items | C Reply 및<br>C Reply All C マ<br>C Forward 및 マ | ×                | Move * Rules * DoneNote | П         |
| New Delete             | Respond                                       | Quick Steps 🛛 🕞  | Move Addresses FindTime | A         |

3. In the Address Book dialog choose Tools - Options...

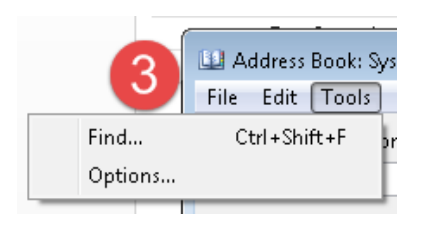

4. In the Addressing window, click the selection list for "When opening the address book..." and select the "Employees" option that will be **your** default when opening the Address Book.

|                                                                | ampscure |  |  |  |  |  |
|----------------------------------------------------------------|----------|--|--|--|--|--|
| Addressing                                                     | ×        |  |  |  |  |  |
| When sending e-mail, check address lists in this order:        |          |  |  |  |  |  |
| Start with Global Address List                                 |          |  |  |  |  |  |
| Start with contact folders                                     |          |  |  |  |  |  |
| 🔘 Custom                                                       |          |  |  |  |  |  |
| System Office - ALL<br>Contacts<br>Offline Global Address List | Ŧ        |  |  |  |  |  |
|                                                                | 1        |  |  |  |  |  |
| Add Remove Properties                                          |          |  |  |  |  |  |
| When opening the address book, show this address list first:   |          |  |  |  |  |  |
| System Office - ALL OK Cano                                    | ▼<br>:el |  |  |  |  |  |

## **Examples:**

Central Lakes College – ALL (Employees haven't been added to the tenant) Hibbing CC – Employees Rainy River CC – Employees Saint Paul C - Employees (or ALL, as Students haven't been added to the tenant) Southwest Minnesota SU – Employees St. Cloud T & CC – Employees Vermilion CC - Employees

- 5. Click OK to save your new selection.
- 6. Recommended: Close Outlook completely. Open Outlook and the Address Book to verify your selection is now the default.